## **PIXI 智能飲水機** 應用程式使用方法

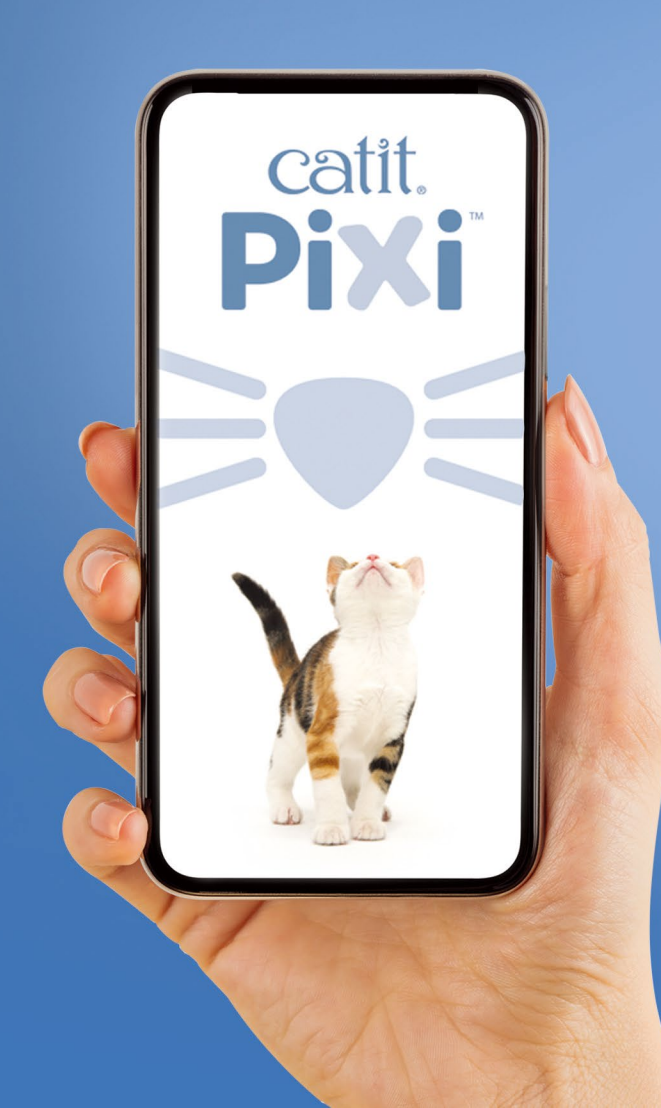

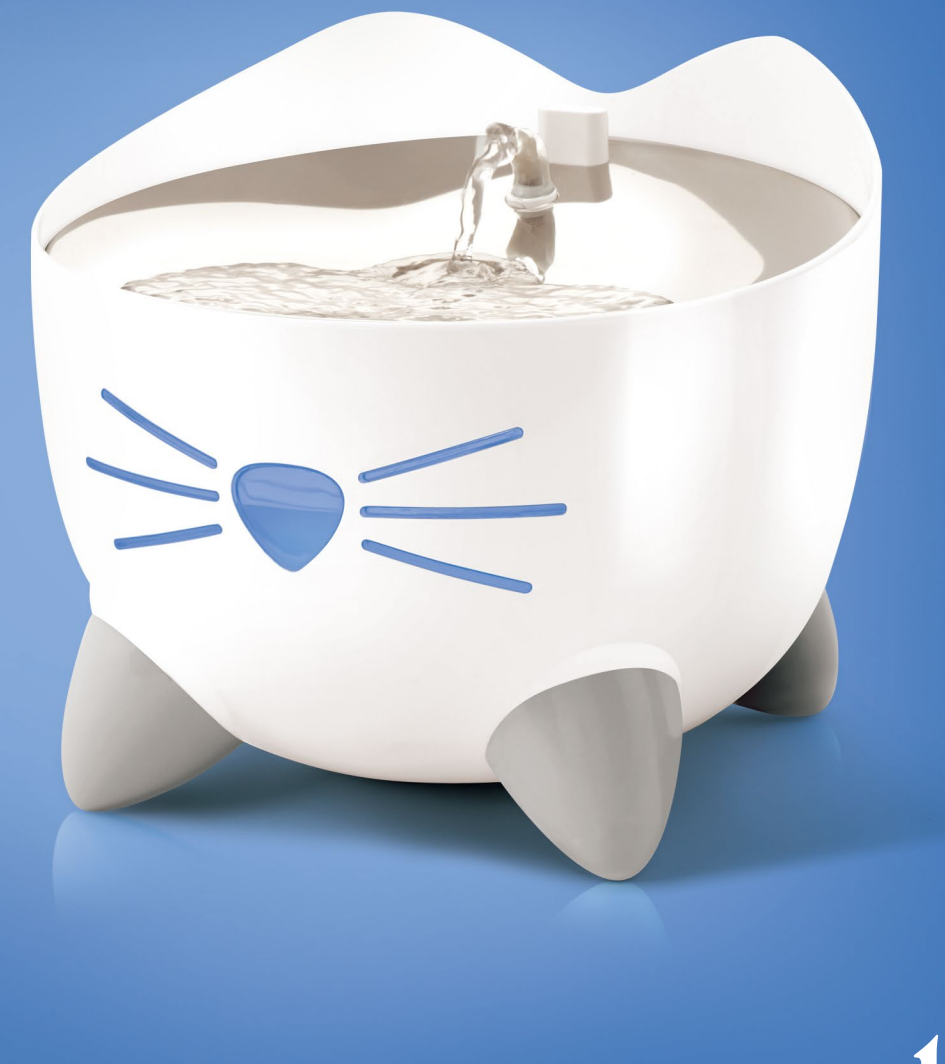

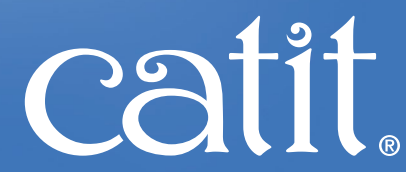

2

#### 歡迎使用 PIXI 應用程式!

圖解指南將幫助您了解應用程式及功 能特點<sup>。</sup>

產品基於應用程式版本V1.1.2和固件版本v1.0.7\_1.0.7。如果你所使用的應用程式或固件版本為其他版本,圖像和措辭可能與下圖所示使用的。不過不要擔心,所有步驟正是相同的!享受您的 Catit PIXI 產品吧!

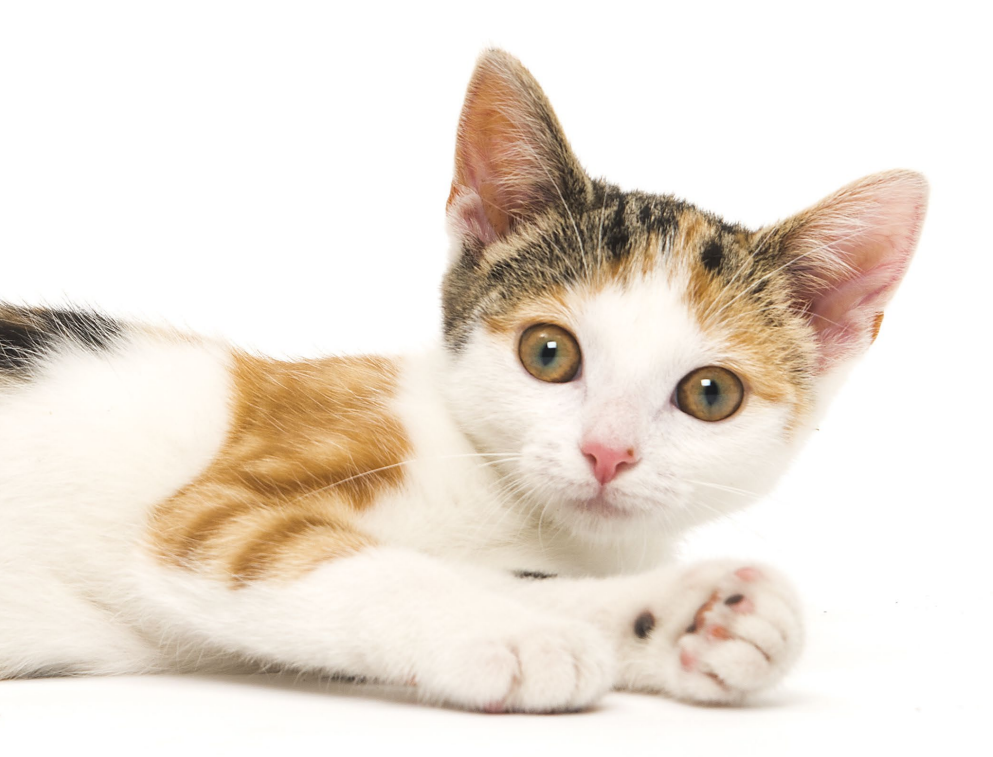

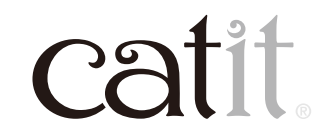

3

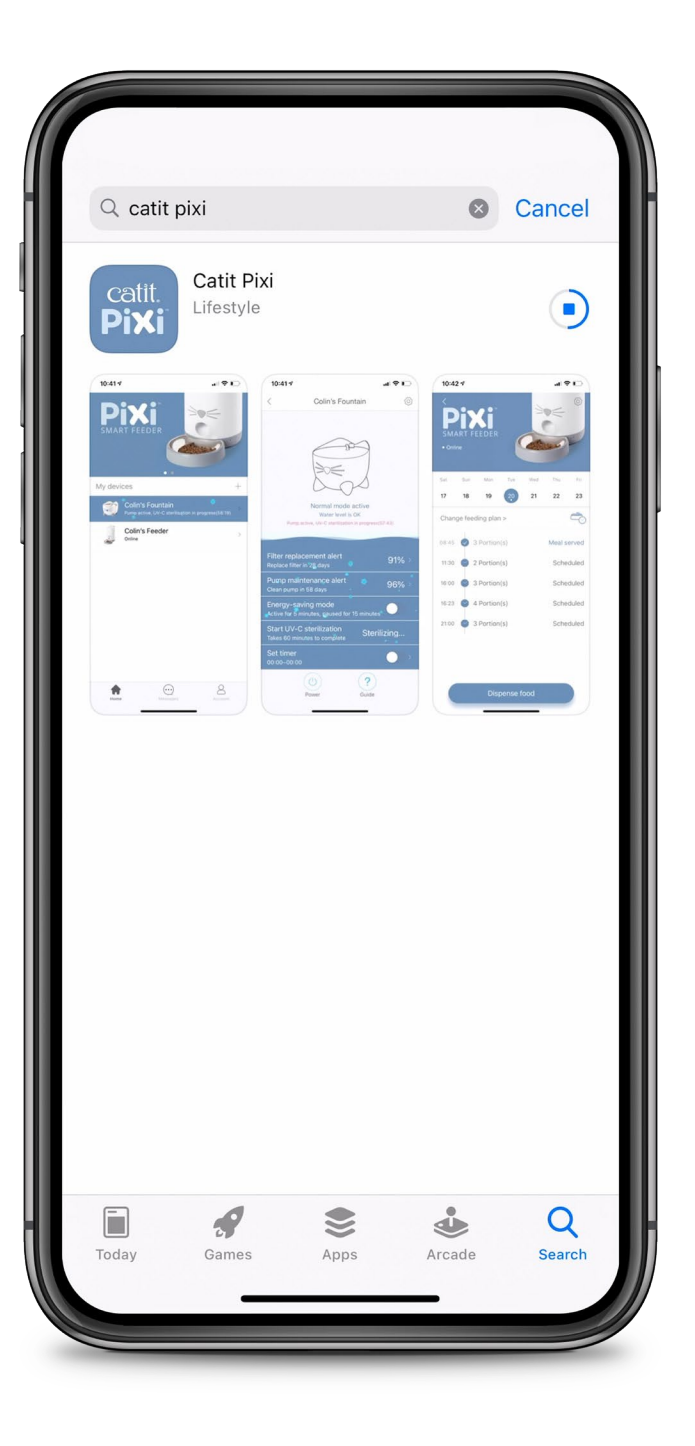

#### **PIXI APP**

#### 請於 App Store 或 Google Play 下載最新應用程式

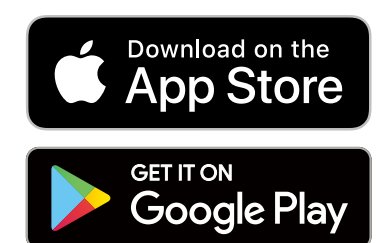

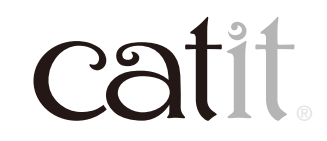

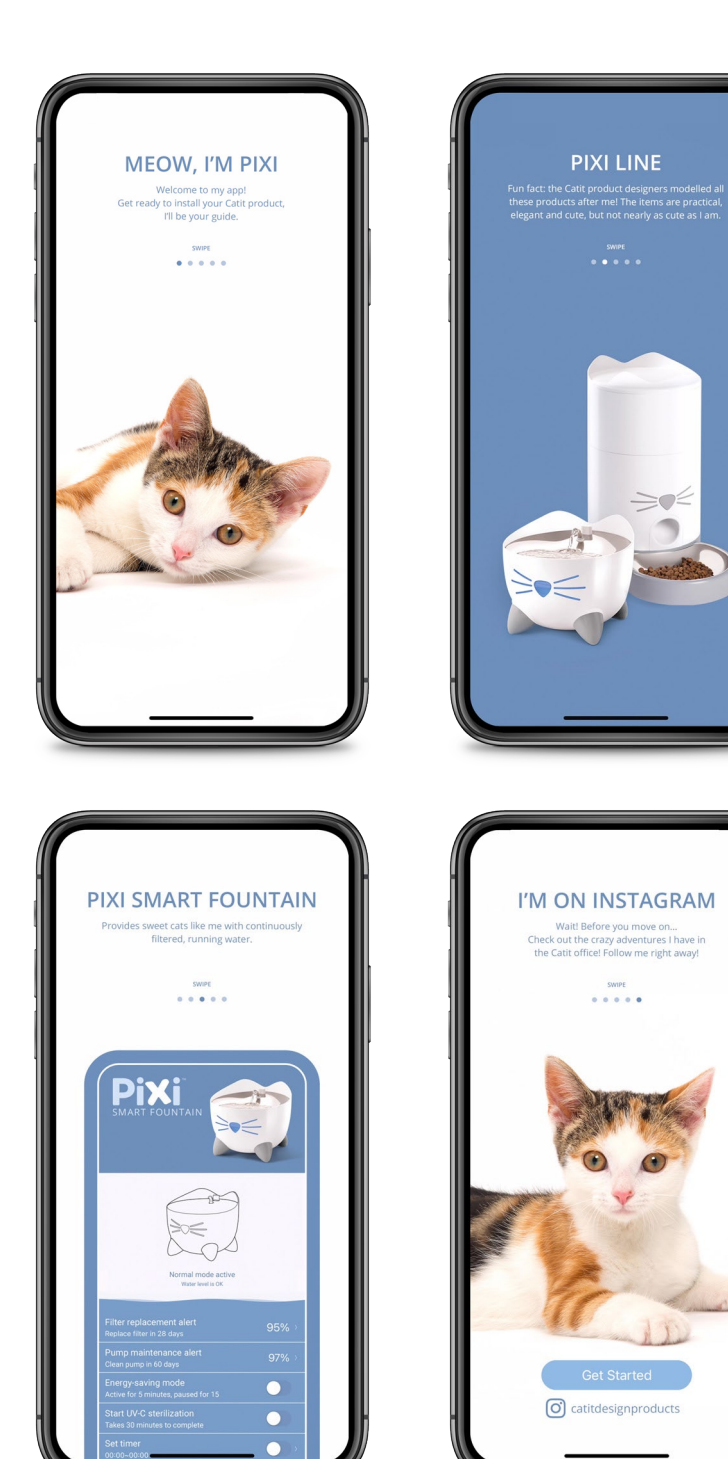

### 簡介

#### 當你打開應用程式時,你會看到一 些簡介。你可以滑動的頁面繼續下 一步。圖像和用詞可能與這裡使用 的略有不同。

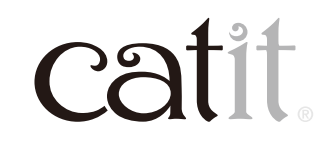

4

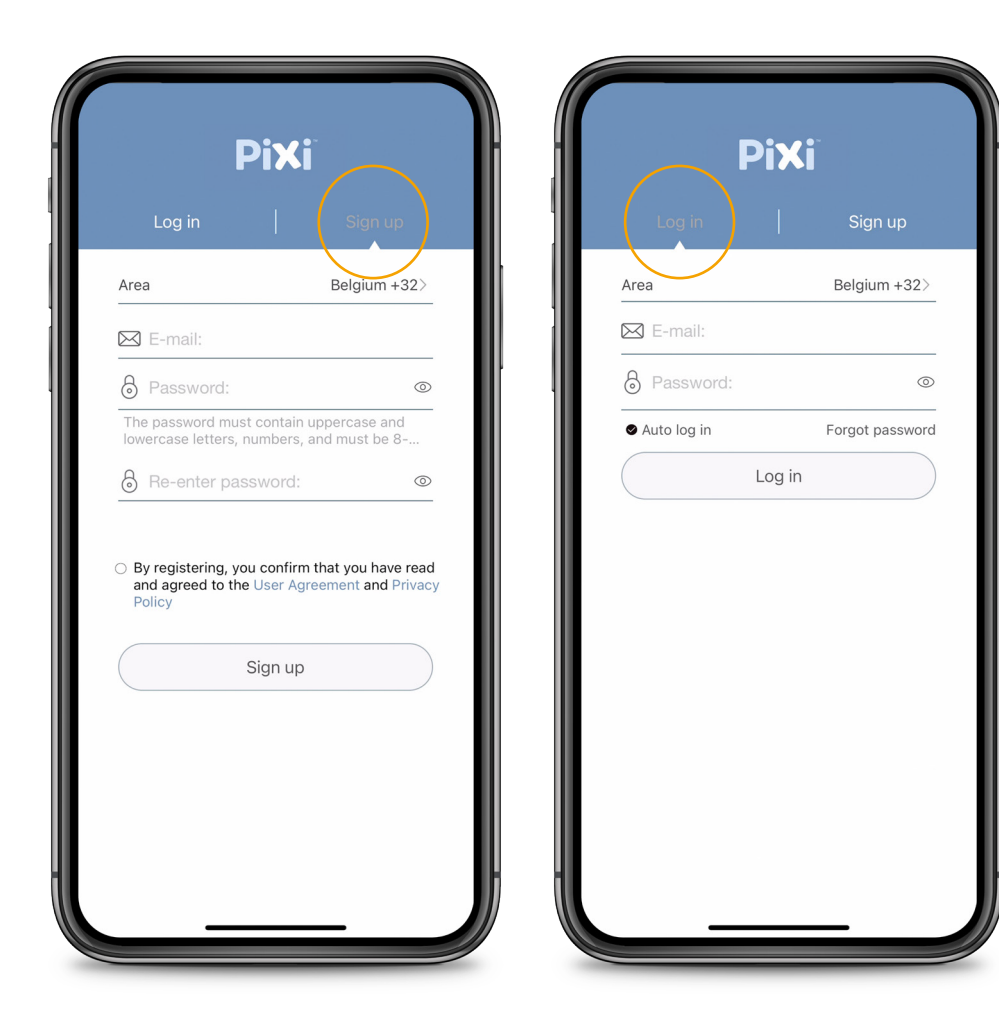

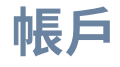

#### 選擇註冊以創建新帳戶或登錄您 現有的帳戶。

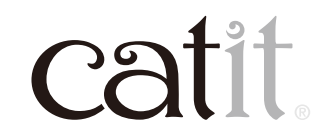

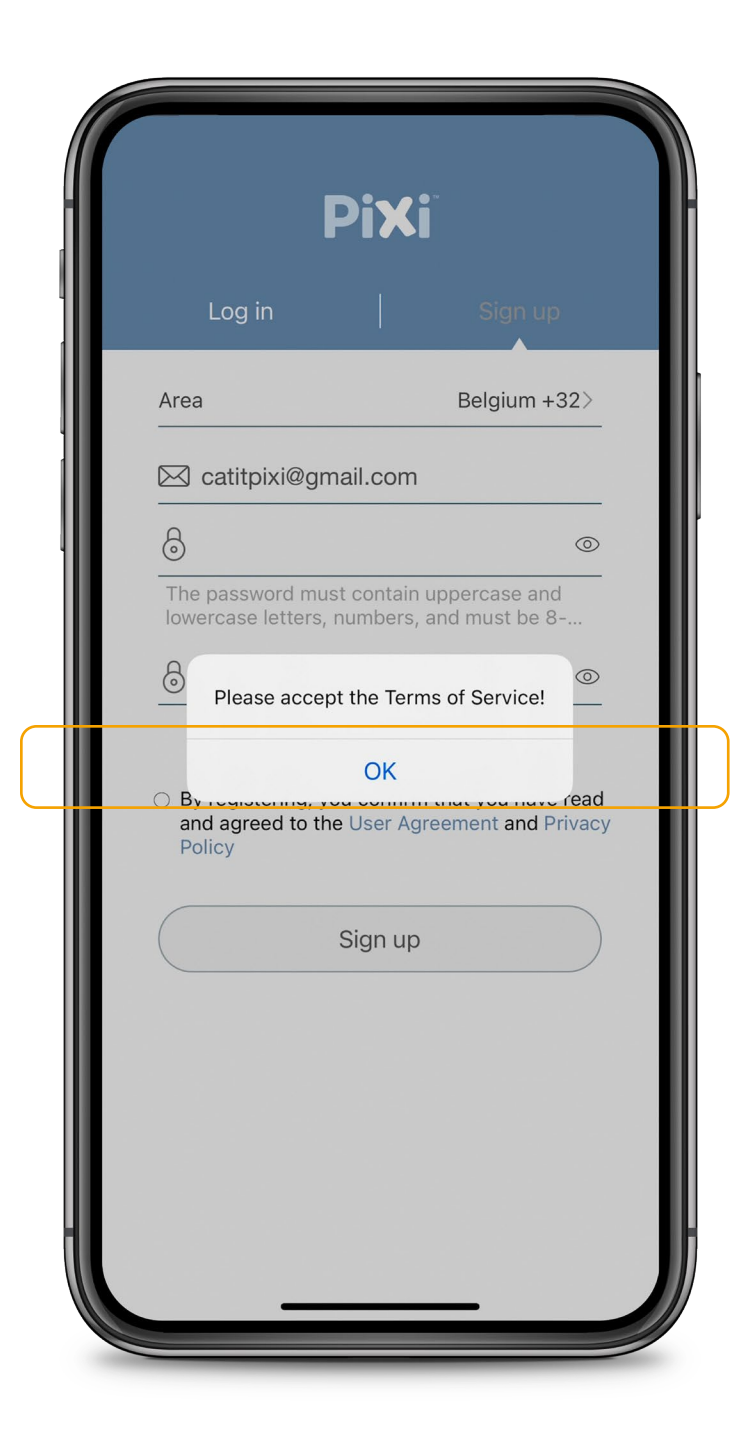

#### 登入

#### 創建帳戶時,需要接受條款服務。

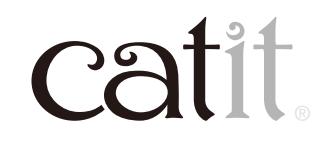

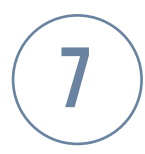

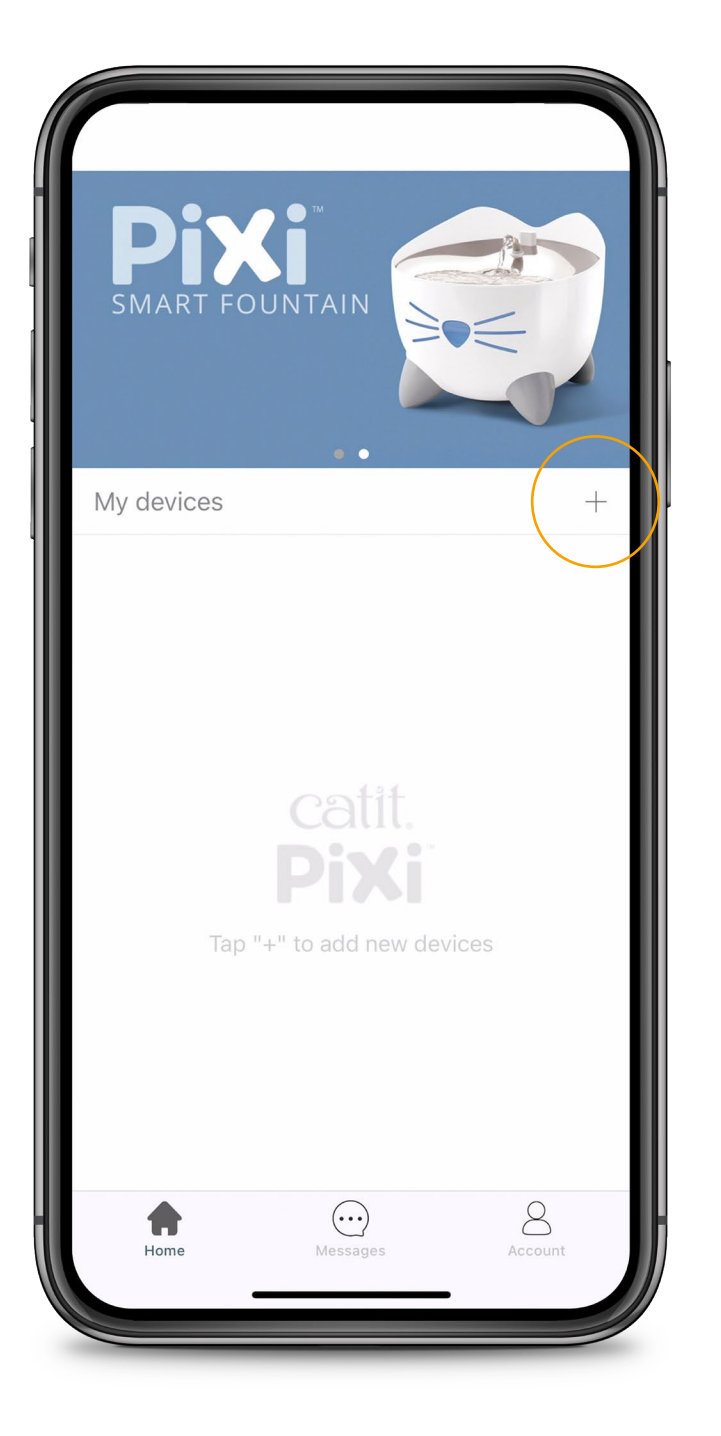

#### 添加設備

#### 要添加您的PIXI Smart設備, 請按「+」。

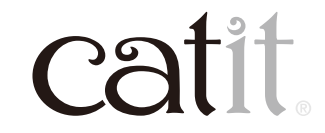

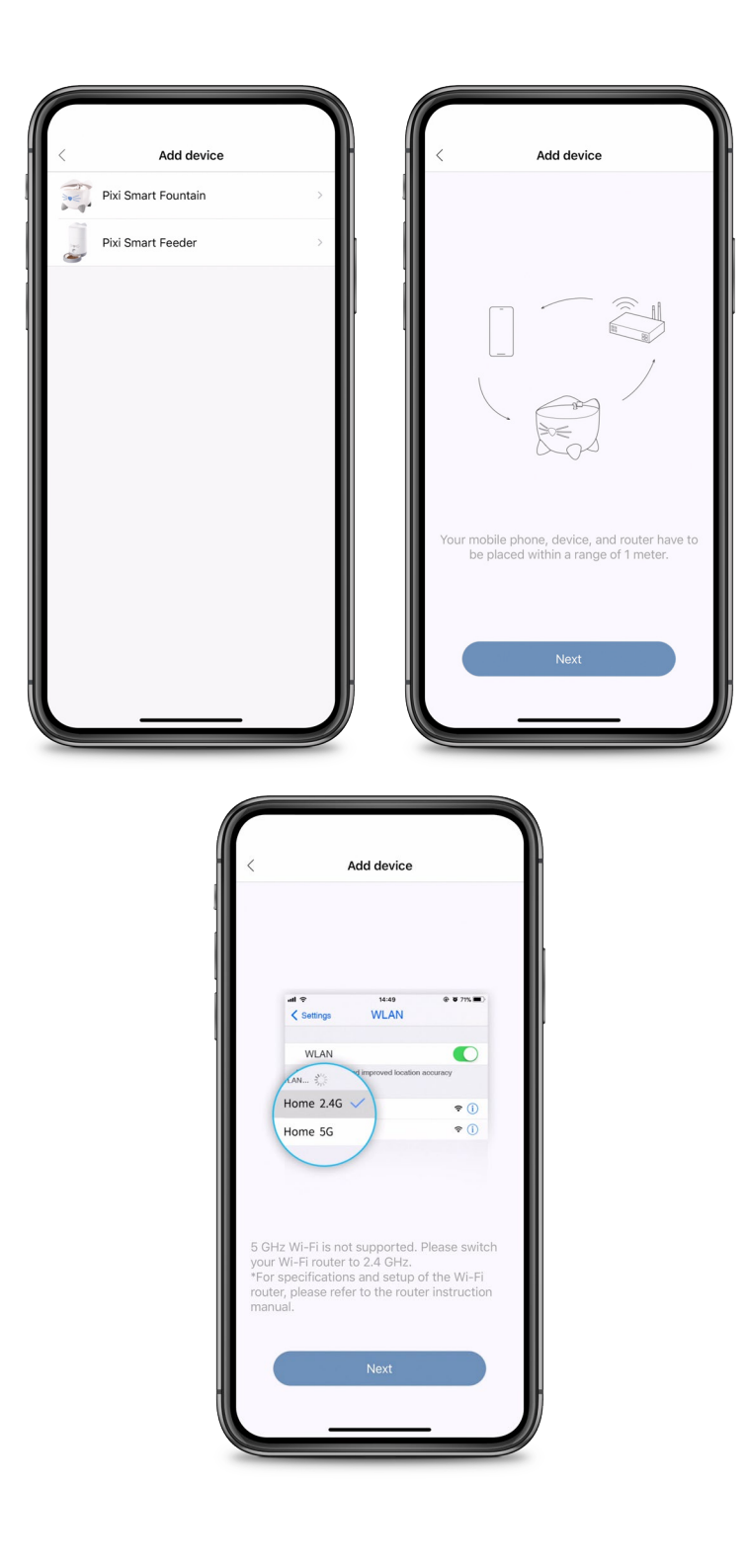

#### 添加設備

#### 選擇要添加的設備。請按照應用程 式的說明進行接下來的操作。

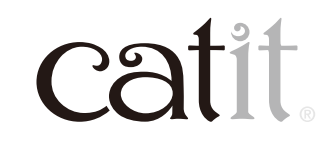

8

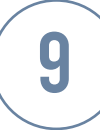

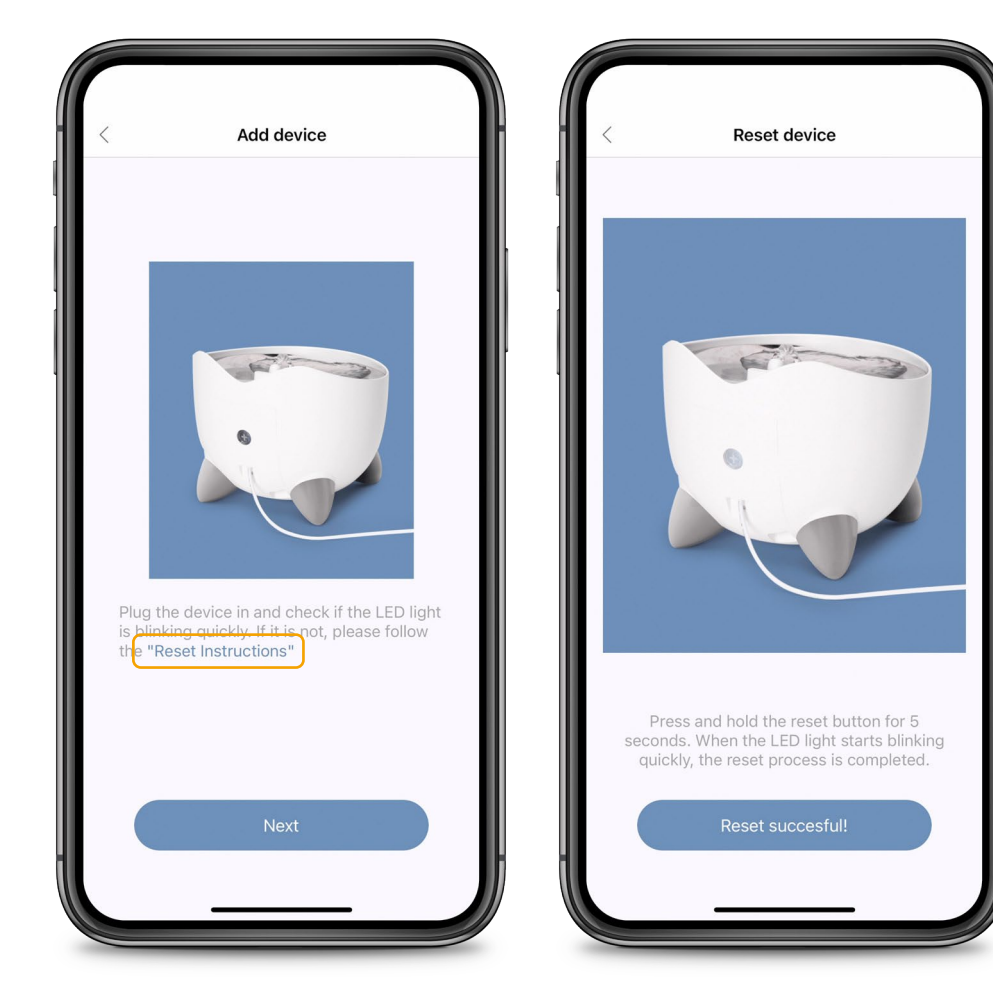

#### 重置

如果背面的白色LED沒有閃爍,請 按照重置說明進行操作。要重置,請 按住重置按鈕5秒。當LED燈快速閃 爍(智能連按模式),重置已完成。 最後,請按「Reset Successful」!

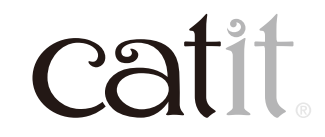

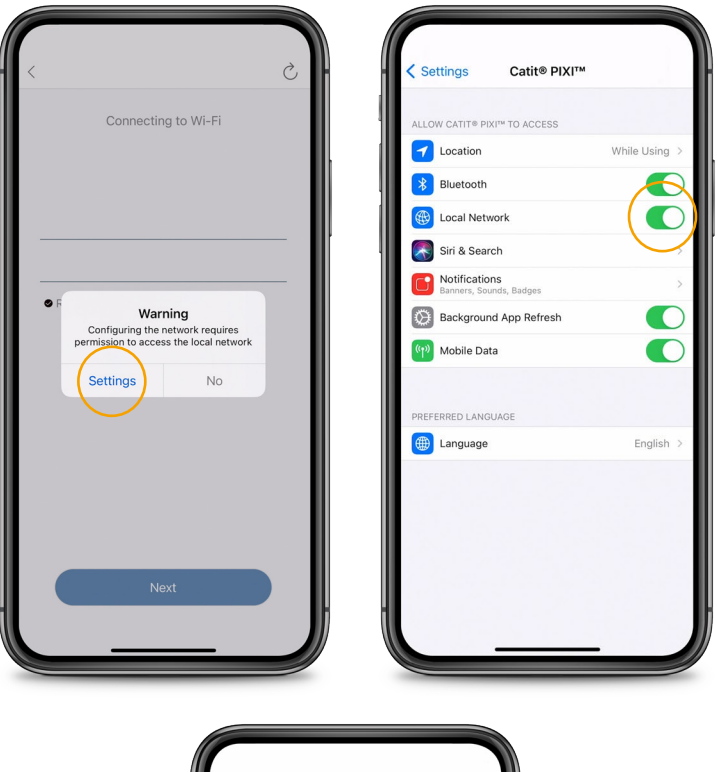

| C                   | à   |
|---------------------|-----|
| Connecting to Wi-Fi | C   |
|                     |     |
| Pivi's Wilfi        |     |
|                     | - 1 |
| Remember password   |     |
|                     |     |
|                     |     |
|                     | _   |
|                     |     |
|                     |     |
| Next                |     |
|                     |     |

#### 本地網絡

#### 授予應用程式訪問本地網絡的權限。 請轉到「設置」並確保「本地網絡」已 打開。

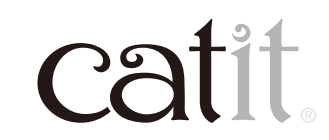

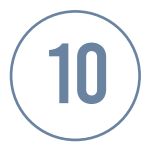

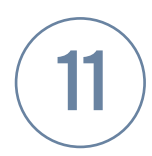

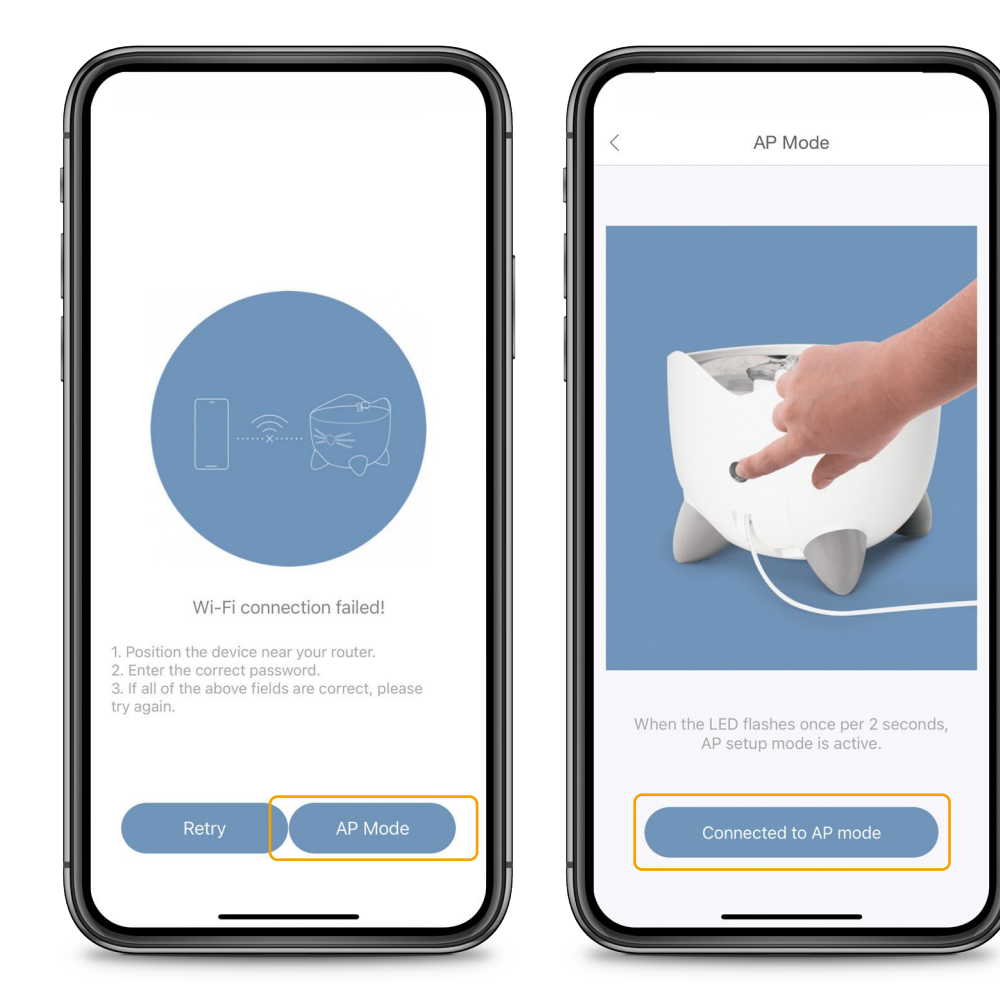

#### AP模式

如果使用Smart Link模式連接失 敗,您可以使用AP模式連接。按 住重置按鈕5秒,確保機身上的 LED燈慢閃(AP模式)。

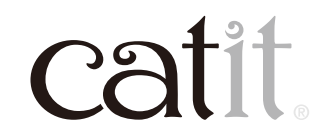

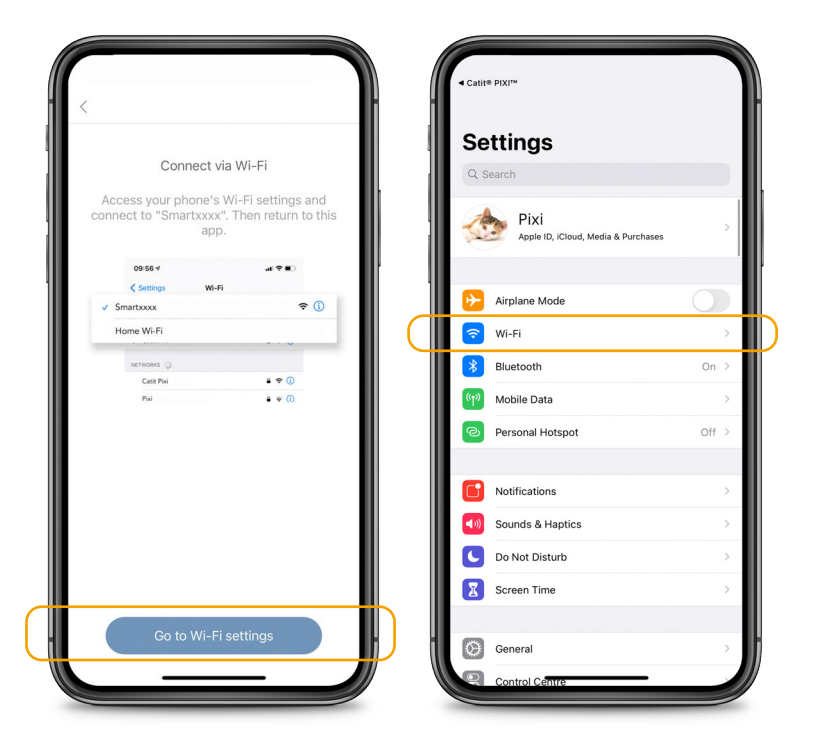

| 4 | CATIT® PIXI <sup>™</sup><br>Connected! Click to continue.                                                                | now                        |
|---|----------------------------------------------------------------------------------------------------|----------------------------|
|   | Wi-Fi                                                                                                    |                            |
|   | ✓ SmartLife-9E5E<br>Unsecured Network                                                                                    | ÷ (j)                      |
|   | MY NETWORKS                                                                                                    |                            |
|   | Pixi's-Wifi                                                                                                    | ê 🗢 j                      |
|   | OTHER NETWORKS                                                                                                    |                            |
|   | Catit                                                                                                    | a 🗢 i                      |
|   | Colin's-WiFi                                                                                                    | 🔒 🗢 🚺                      |
|   | Pixi-Catit                                                                                                    | ê 🗢 🕕                      |
|   | Other                                                                                                    |                            |
|   | Ask to Jain Naturalia                                                                                                    | Madda                      |
|   | Known networks will be joined automatically. If no known networks available, you will be notified of available networks. |                            |
|   | Auto-Join Hotspot                                                                                                    | Ask to Join >              |
|   | Allow this device to automatically discove<br>hotspots when no Wi-Fi network is availa                                   | er nearby personal<br>ble. |

#### AP模式

轉到手機的Wi-Fi設置,然後連接 Smartxxx無線網絡。如果連接成功,請返回應用程式。

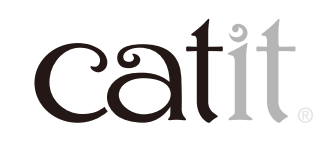

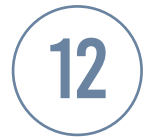

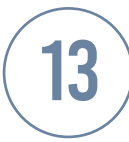

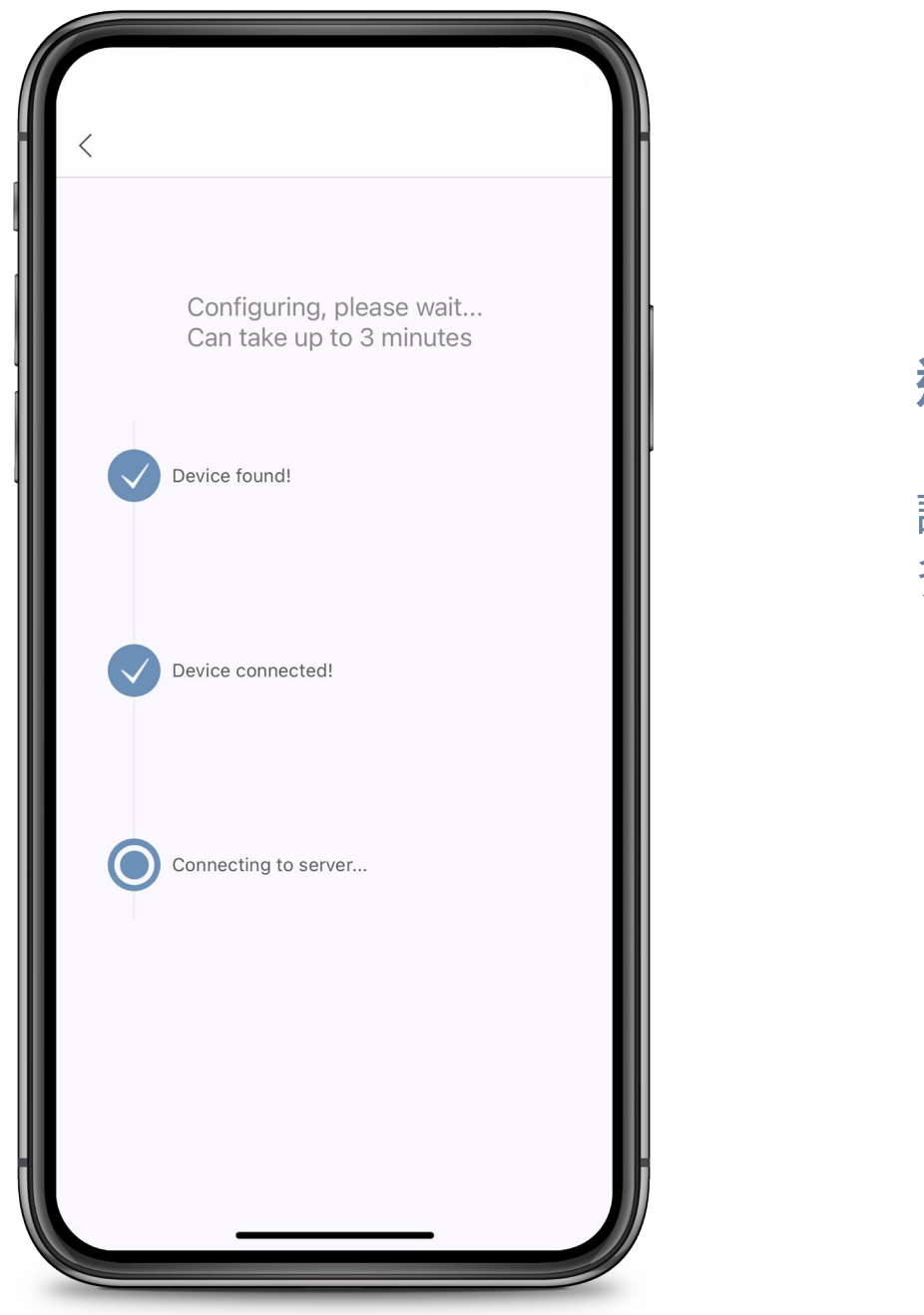

#### 連接

#### 請等待應用程式連接到主機(這最 多可能需要3分鐘)。

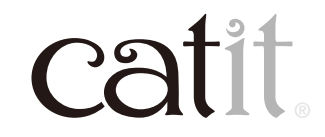

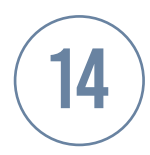

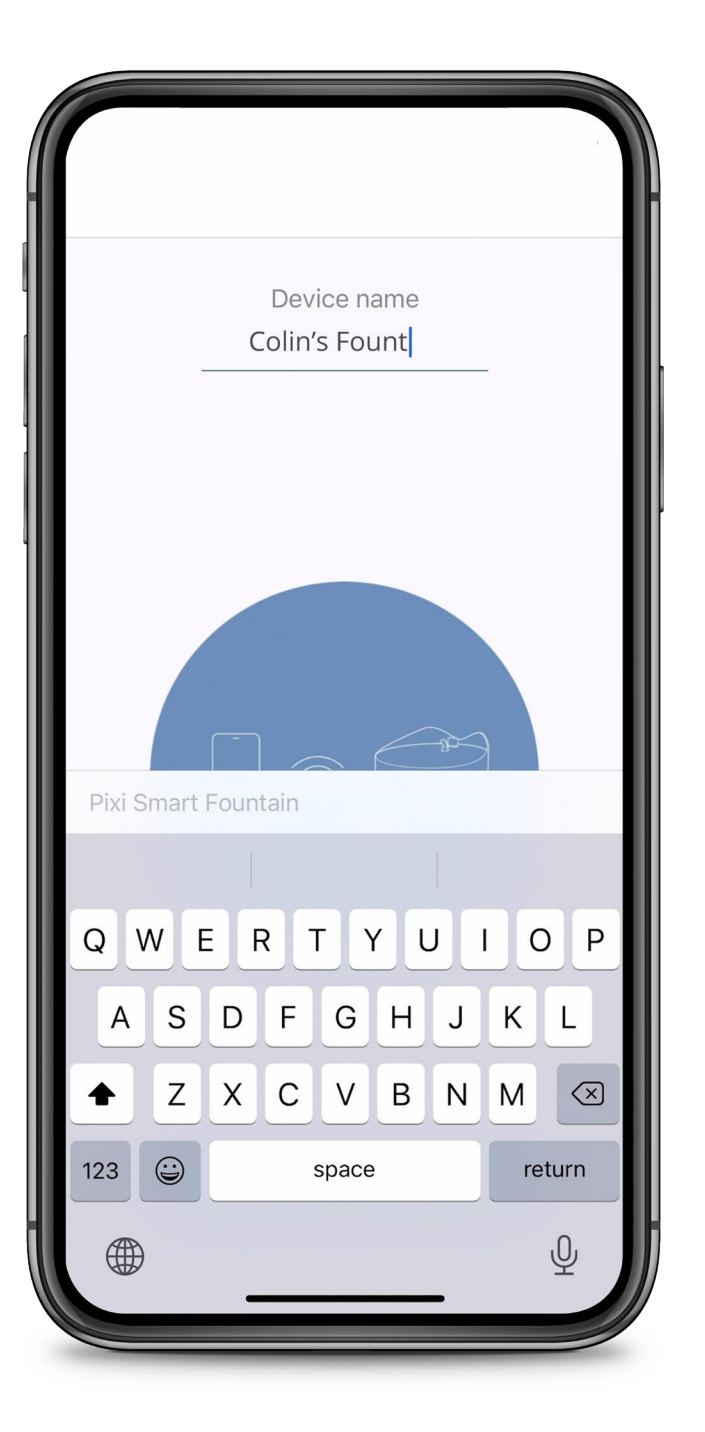

#### 命名您的設備

#### 您可以為您的設備命名。

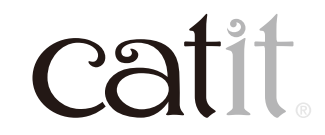

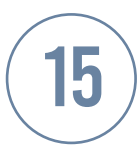

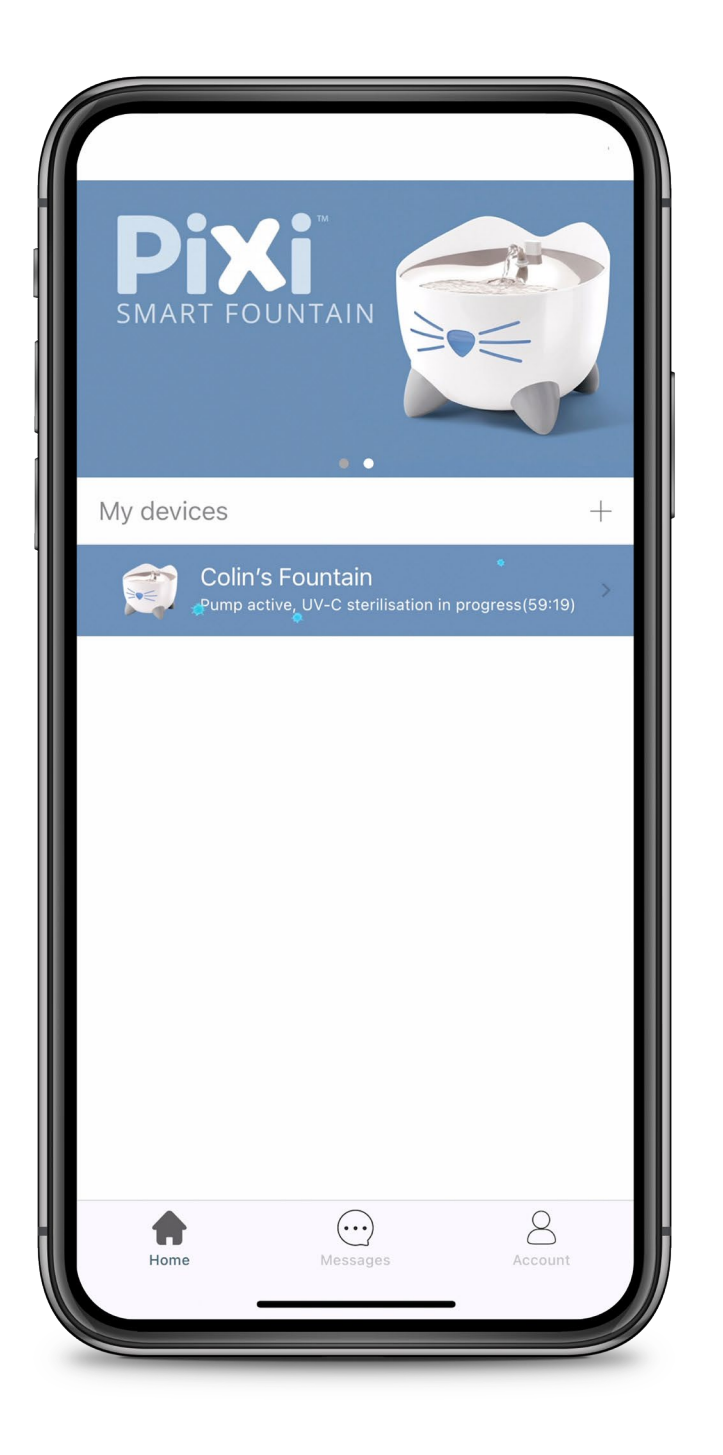

#### UV-C殺菌

#### 首次設置設備時,UV-C消毒程式將 自動啟動。本個程序需要一小時。

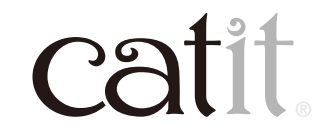

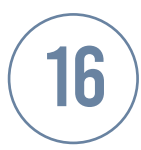

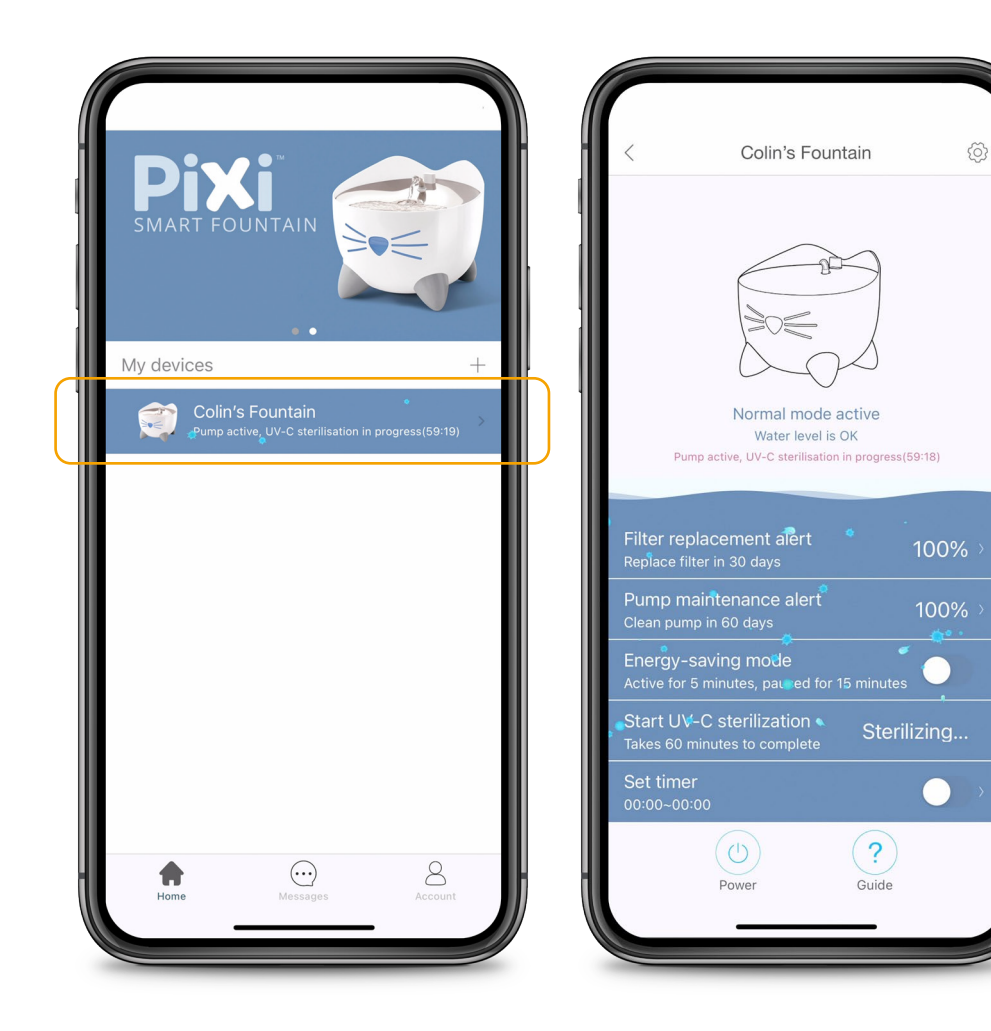

#### 狀態

#### 選擇主機以查看其所有功能及 狀況<sup>。</sup>

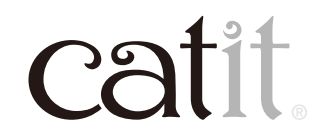

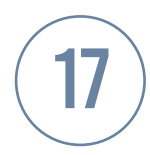

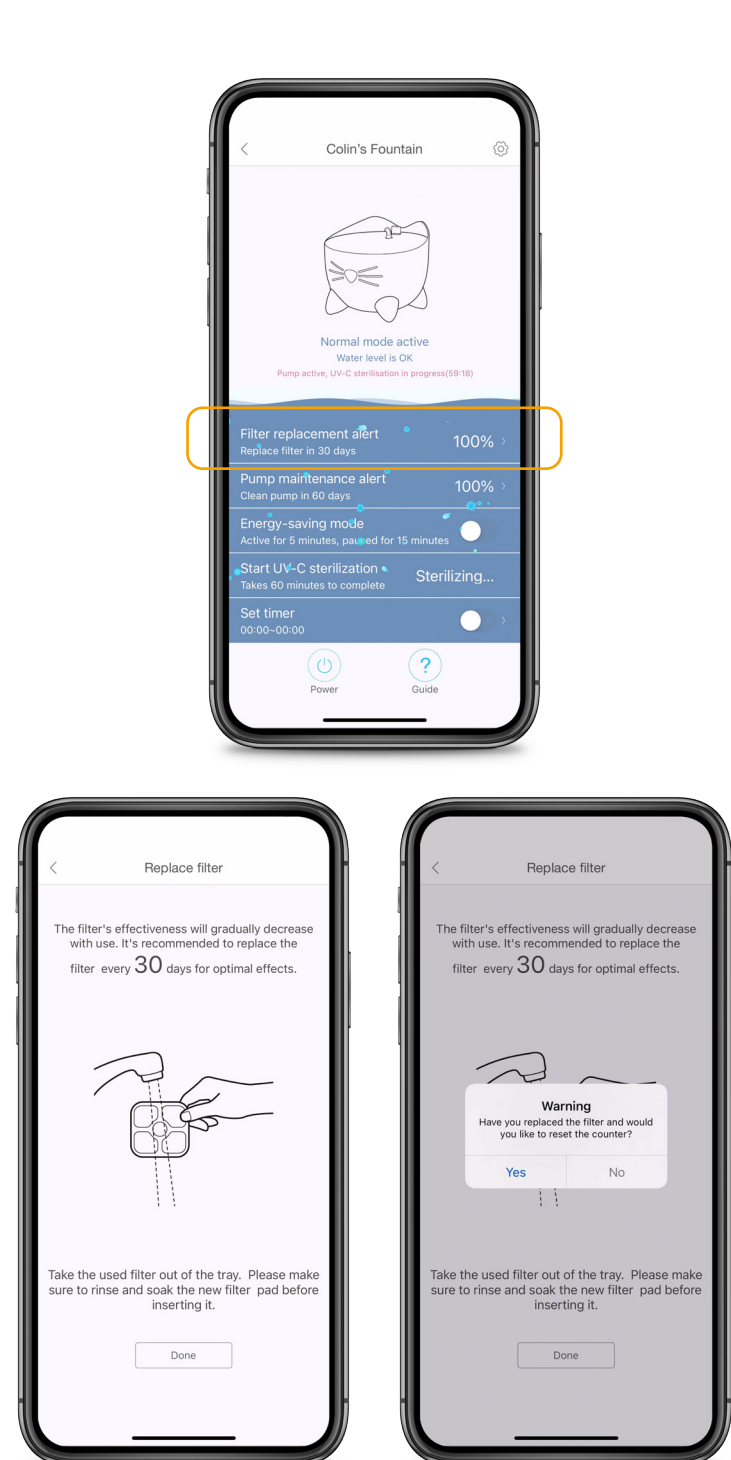

#### 過濾棉更換

#### 應用程式將提醒您何時需要更 換過濾棉(每30天一次)。如果 您已經提前更換,您可以手動 重置計時器。

![](_page_16_Picture_4.jpeg)

![](_page_17_Picture_0.jpeg)

#### 水泵維護

#### 應用程式會每60天提醒您清潔 水泵。如果您已經提前處理,您 可以手動重置計時器。

![](_page_17_Picture_3.jpeg)

18

![](_page_18_Picture_0.jpeg)

![](_page_18_Picture_1.jpeg)

#### 節能模式

#### 啟用此功能將運行時間改為5分 鐘並暫停15分鐘以節省電力。

![](_page_18_Picture_4.jpeg)

![](_page_19_Picture_0.jpeg)

![](_page_19_Picture_1.jpeg)

![](_page_19_Picture_2.jpeg)

#### UV-C殺菌

自動為水進行消毒一小時,每 7小時一次。也可以通過啟用 「Start UV-C Sterilisation」手 動啟動此功能。

![](_page_19_Picture_5.jpeg)

![](_page_20_Picture_0.jpeg)

![](_page_20_Picture_1.jpeg)

![](_page_20_Picture_2.jpeg)

#### 定時

#### 您可以設置主機的運行時間, 其餘時間為待機狀態。

![](_page_20_Picture_5.jpeg)

![](_page_21_Picture_0.jpeg)

![](_page_21_Picture_1.jpeg)

![](_page_21_Picture_2.jpeg)

#### 電源

#### 按下此按鈕可關閉主機。確認 請按「YES」。

![](_page_21_Picture_5.jpeg)

![](_page_22_Picture_0.jpeg)

![](_page_22_Picture_1.jpeg)

![](_page_22_Picture_2.jpeg)

#### 說明

#### 解釋了不同LED顏色警報的含義。

![](_page_22_Picture_5.jpeg)

![](_page_23_Picture_0.jpeg)

## 24

#### 共享設備

#### 與朋友或家人共享您的設備,請轉 到「Devices」並選擇「Share」。

![](_page_23_Picture_4.jpeg)

![](_page_24_Picture_0.jpeg)

![](_page_24_Picture_1.jpeg)

#### 共享設備

#### 確保與您共享設備的人已經在PIXI 應用程式上創建了個人帳戶。輸入 您朋友的電子郵件帳戶即可。

![](_page_24_Picture_4.jpeg)

![](_page_25_Picture_0.jpeg)

![](_page_25_Picture_1.jpeg)

#### 共享設備

#### 要停止共享,請向左滑動並確認。

![](_page_25_Picture_4.jpeg)

![](_page_26_Picture_0.jpeg)

![](_page_26_Picture_1.jpeg)

#### 重命名您的設備

## 按頂部的「Rename」將即可為設備重新命名。

![](_page_26_Picture_4.jpeg)

![](_page_27_Picture_0.jpeg)

![](_page_27_Picture_1.jpeg)

#### 固件升級

#### 當有可用的固件更新時,您會收到 一條通知,並且在應用程式的主菜 單中設備旁邊會出現一個紅點。

![](_page_27_Picture_4.jpeg)

![](_page_28_Picture_0.jpeg)

#### 固件升級

#### 要更主機固件,請點擊主機名稱。 之後按右上角的齒輪,然後點擊 「Firmware version」。

![](_page_28_Picture_3.jpeg)

29

![](_page_29_Picture_0.jpeg)

#### 刪除設備

要刪除設備,請轉到應用程式的主 菜單,向左滑動並確認。您也可以 轉到「設置」並點擊底部的紅色鏈 接。接下來,按「確定」。

![](_page_29_Picture_3.jpeg)

![](_page_29_Picture_4.jpeg)

![](_page_29_Picture_5.jpeg)

My devices

![](_page_29_Picture_6.jpeg)

![](_page_30_Picture_0.jpeg)

![](_page_30_Picture_1.jpeg)

![](_page_30_Picture_2.jpeg)

#### 通知

啟用通知後,Catit PIXI將向您發送 多種類型的推送通知。要查看所有 最新通知概覽,請在應用程式中選 擇「Messages」。此介面將為您提 供最新通知的概覽。你可以在手機 設置中禁用所有通知。

![](_page_30_Picture_5.jpeg)

![](_page_31_Picture_0.jpeg)

![](_page_31_Picture_1.jpeg)

#### 一APP多用

# PIXI智能飲水機和餵食器使用相同的應用程式。您可以配對多個不同的設備。

![](_page_31_Picture_4.jpeg)